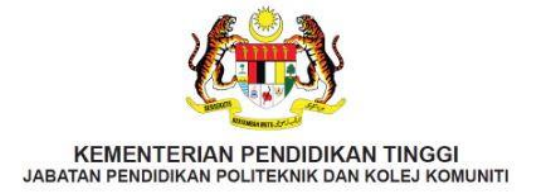

# PANDUAN PENDAFTARAN PELAJAR SENIOR TAHFIZ

SESI II : 2023/2024

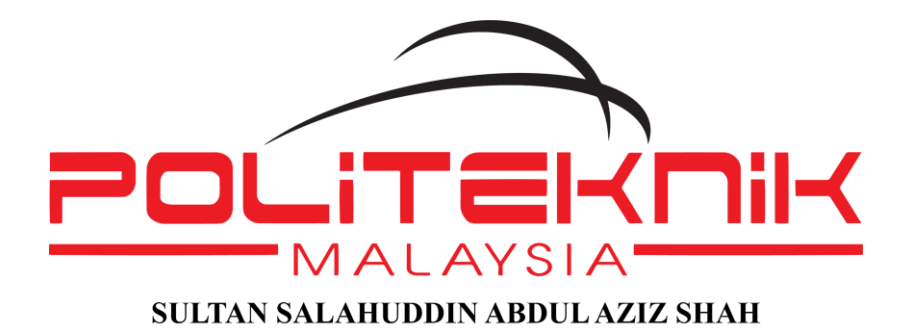

## UNIT PENGAMBILAN DAN DATA

JABATAN HAL EHWAL PELAJAR POLITEKNIK SULTAN SALAHUDDIN ABDUL AZIZ SHAH PERSIARAN USAHAWAN, SEKSYEN U1, 40150 SHAH ALAM, SELANGOR DARUL EHSAN

TEL: +603 5163 4059 / 4060 | FAX: +603 5569 1903

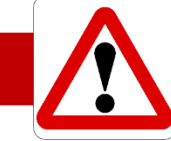

## TARIKH DAN MASA PENTING BAGI SESI II : 2023/2024

- 1. Akronim PSA merujuk kepada POLITEKNIK SULTAN SALAHUDDIN ABDUL AZIZ SHAH.
- 2. SILA SELESAIKAN BAYARAN SEMUA YURAN BERMULA 25/01 30/01/2024.
- 3. MINGGU KULIAH PERTAMA BERMULA 05/02/2024 DILAKSANAKAN SECARA DALAM TALIAN.
- 4. Anda dikehendaki MELAPOR DIRI pada 13/02/2024, 8:00 pagi di JABATAN MASING MASING bagi meneruskan kuliah SECARA BERSEMUKA sehingga TAMAT SESI II : 2023/2024.
- 5. SIIa LENGKAPKAN MAKLUMAT PERIBADI DALAM SPMP, CETAK dan SERAHKAN BORANG TERSEBUT KEPADA KETUA KELAS ANDA. KEGAGALAN ANDA MELAKSANAKAN ARAHAN INI BOLEH MENYEBABKAN KEPUTUSAN PEPERIKSAAN ANDA DI TAHAN. Rujuk Tatacara Lapor Diri Senior dan Lepasan Latihan Industri.

|                    | TARIKH            | BAYARAN & PENDAFTARAN                                                                 | CATATAN                                                                           |
|--------------------|-------------------|---------------------------------------------------------------------------------------|-----------------------------------------------------------------------------------|
| *                  | 25/01/2024        | KEPUTUSAN RASMI PEPERIKSAAN AK<br>DIPLOMA                                             | HIR BAGI PELAJAR SIJIL KHAS dan                                                   |
| PELAJAR            | 25/1 – 02/02/2024 | PELAJAR SENIOR SIJIL & DIPLOMA<br>MEMBUAT BAYARAN YURAN<br>PENGAJIAN.                 | SELEPAS TARIKH INI TIADA LAGI<br>DATA BAYARAN SIJIL &<br>DIPLOMA AKAN DIKEMASKINI |
| SIJIL &<br>DIPLOMA |                   | PELAJAR SENIOR SIJIL & DIPLOMA<br>MEMBUAT PENDAFTARAN DALAM<br>TALIAN SPMP.           | i-HEP SPMP HANYA DI BUKA<br>UNTUK PELAJAR SIJIL &<br>DIPLOMA                      |
| *                  | 01/02/2024        | KEPUTUSAN RASMI PEPERIKSAAN AKHIR BAGI PELAJAR SARJANA<br>MUDA                        |                                                                                   |
| PELAJAR<br>SENIOR  | 4/02 7/02/2024    | <b>SENIOR SARJANA MUDA</b> MEMBUAT<br>BAYARAN YURAN PENGAJIAN.                        | SELEPAS TARIKH INI TIADA LAGI<br>DATA BAYARAN SARJANA<br>MUDA AKAN DIKEMASKINI    |
| SARJANA<br>MUDA    | 1/02 — 7/02/2024  | <b>SENIOR SARJANA MUDA</b> MEMBUAT<br>LAPORDIRI @ PENDAFTARAN<br>DALAM TALIAN (SPMP). | <b>i-HEP SPMP HANYA</b> DI BUKA<br>UNTUK PELAJAR IJAZAH<br>SARJANA MUDA           |

6. Berikut merupakan jaduan giliran bayaran yuran bagi semua pelajar PSA.

- 7. JANGAN HADIR MELAPOR DIRI sekiranya ANDA DEMAM ATAU TIDAK SEHAT. Sila laporkan masalah kesihatan anda kepada Penasihat Akademik anda.
- 8. Anda digalakkan mengenakan pelitup muka (*face mask*), berdisiplin dan berpakaian kemas ketika melapor diri.

# ISI KANDUNGAN

|   | PERKARA                                                | MUKA SURAT |
|---|--------------------------------------------------------|------------|
| 1 | TARIKH MASA PENTING BAGI SESI II : 2023/2024           | [i]        |
| 2 |                                                        | 1          |
| 2 | PANDUAN PENDAFTARAN PELAJAR SENIOR                     | 1          |
|   | Jadual Yuran                                           | 2          |
|   | Kaedah Bayaran Yuran Pengajian Menggunakan JOMPAY      | 3 – 5      |
|   | KAEDAH MENGGUNAKAN APLIKASI SNAPNPAY                   | 6 - 7      |
|   | Kaedah Mengisi Borang Tajaan Online                    | 8 – 9      |
|   | Kaedah Mengisi Borang Hutang Online                    | 10-11      |
| 3 | TATACARA LAPOR DIRI PELAJAR SENIOR SECARA DALAM TALIAN | 12 - 13    |

4 LAMPIRAN

# PANDUAN PENDAFTARAN PELAJAR SENIOR

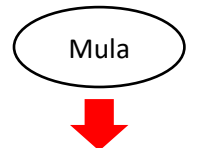

Membuat bayaran yuran bermula 25/01 hingga 2/02/2024 menggunakan JomPay Bagi Yuran Pengajian dan Aplikasi SnapNPay bagi Bayaran Pelbagai (Rujuk Jadual Yuran di muka surat 2)

Daftar secara online (**selepas 36 jam bayaran dilakukan**) di laman web <u>http://spmp.psa.edu.my</u>

dan cetak salinan slip pengesahan pendaftaran

Proses pendaftaran online perlu dilaksanakan

BERMULA DARI TARIKH 25/01 HINGGA 2/02/2024.

MINGGU KULIAH PERTAMA PdP SECARA DALAM TALIAN (SILA HUBUNGI PENASIHAT AKADEMIK MASING MASING)

PdP SECARA BERSEMUKA BAGI SESI II : 2023/2024 BERMULA 13 FEBRUARI 2024 (SILA HUBUNGI PENASIHAT AKADEMIK MASING MASING)

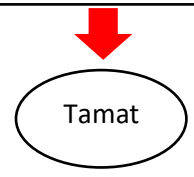

| BIL. | JENIS BAYARAN                                                                                                    | JUMLAH<br>BAYARAN<br>(RM) | KAEDAH BAYARAN                                                                                                    |
|------|----------------------------------------------------------------------------------------------------|---------------------------|----------------------------------------------------------------------------------------------------|
| 1    | Yuran Pengajian                                                                                                    | 200.00                    | Bayar melalui online banking                                                                                                    |
| 2    | Yuran Kolej Kediaman                                                                                                    | 60.00                     | JOMPAY. (Rujuk muka surat 3 – 5)                                                                                                    |
| 3    | Bayaran Pelbagai<br>* Wajib di bayar bagi<br>pelajar diploma dan<br>sijil semester berikut:<br>• Semester 3<br>• Semester 5<br>Semester Tambahan<br>(Semester 7, 9 dan 11) | 35.00                     | Bayar menggunakan <b>aplikasi SnapNPay</b> . (Rujuk<br>muka surat 6 - 7)<br>* Ini merupakan bayaran perlindungan Insuran<br>bagi pelajar.                                                                             |
| 4    | Yuran Tahfiz                                                                                                    | 200.00                    | Bayar menggunakan kaedah pindahan wang (di<br>kaunter bank/ATM/CDM/online banking) ke<br>akaun berikut:<br>NAMA AKAUN: <b>SURAU POLITEKNIK SHAH ALAM</b><br>NOMBOR AKAUN: <b>562478100425</b><br>BANK: <b>MAYBANK</b> |

## JADUAL YURAN

Nota:

- i. Politeknik tidak akan bertanggungjawab di atas sebarang kesilapan yang berlaku dalam proses pembayaran yuran.
- ii. Pelajar dikehendaki menjelaskan semua bayaran melalui JOMPAY terlebih dahulu sebelum melaksanakan pendaftaran dalam talian.
- iii. Bagi mempercepatkan penerimaan data bayaran, sila laksanakan transaksi JomPay menggunakan akaun dalam talian Bank Islam Malaysia Berhad (BIMB) bermula 8:00 pagi hinga 5:00 petang setiap hari.
- iv. Setiap resit bayaran yuran hendaklah di buat salinan dan di simpan sebagai bukti pembayaran.
- v. Bagi pelajar yang telah mendapat bantuan kewangan dari mana-mana penaja seperti Majlis Agama Islam Negeri, Pusat Pungutan Zakat, Angkatan Tentera Malaysia, atau seumpamanya, anda juga perlu mengisi Borang Tajaan secara online. (Rujuk muka surat 6 hingga 7)
- vi. Sekiranya pelajar mempunyai masalah kewangan bagi menyelesaikan yuran, pelajar boleh mengisi Borang Hutang secara online. (Rujuk muka surat 8 hingga 9)
- vii. Jika pembayaran tidak dilakukan, pendaftaran online tidak boleh diproses.

## KAEDAH BAYARAN YURAN PENGAJIAN MENGGUNAKAN JOMPAY

Langkah 1: Log Masuk ke Perbankan Pilihan Dalam Talian atau Mobile Banking

| MyBANK                       |  |  |
|------------------------------|--|--|
| Hello,                       |  |  |
| Please key in your username: |  |  |
| Please key in your password: |  |  |
|                              |  |  |
|                              |  |  |
|                              |  |  |

Langkah 2: Pilih JomPay pada menu Pay Bills

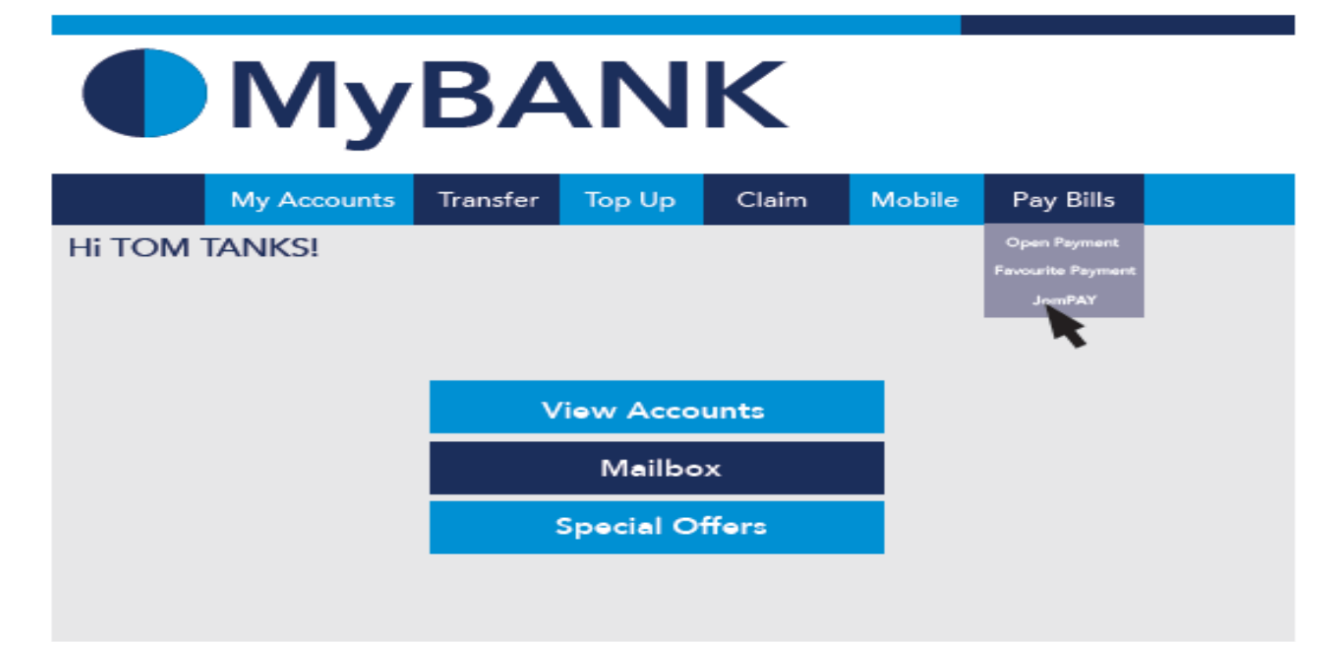

Langkah 3: Buat Pilihan Akaun Pengguna dan Isi Maklumat berikut:

- i) Biller Code: 757203 (757203 adalah Biller Code PSA)
- ii) Reference 1: Nombor Kad Pengenalan Pelajar (TANPA JARAK (SPACE) ATAU SEMPANG (DASH))
- iii) Reference 2: Nombor Telefon Pelajar (TANPA KOD NEGARA, JARAK (SPACE) ATAU SEMPANG (DASH))
- iv) Jumlah: 260.00(Amaun Yuran Pengajian ialah RM 200.00)(Amaun Yuran Kolej Kediaman ialah RM 60.00)

| From : Select an Account Please key in the necessary : | <b></b>                       |
|--------------------------------------------------------|-------------------------------|
| Biller Code : 757203                                   | BILLER CODE: 757203           |
| Ref-1: 00XXXX10XXXX                                    | NOMBOR KAD PENGENALAN PELAJAR |
| Ref-2: 01XXXXXXXX                                      | NOMBOR TELEFON PELAJAR        |
|                                                        |                               |
| Amount (RM) : 260.00                                   | 260.00                        |
| Cancel Submit                                          |                               |

Langkah 4: Menyemak semula maklumat sebelum mengesahkan (CONFIRM) pembayaran.

| From: 745839932 – Savings Account                                          |    |
|----------------------------------------------------------------------------|----|
| Biller Code: 757203 – PSA BILLER CODE: 757203<br>Biller Code: 757203 – PSA |    |
| Ref-1: 00XXXX10XXXX NOMBOR KAD PENGENALAN PELAJA                           | AR |
|                                                                            |    |
| Amount (RM): 260.00 260.00                                                 |    |
|                                                                            |    |
| Back Confirm CONFIRM                                                       |    |
|                                                                            |    |

Langkah 5: Unique JomPay Reference Number akan dipaparkan setelah transaksi bayaran berjaya dilakukan.

| Status :               | Successful                                              |
|------------------------|---------------------------------------------------------|
| From :                 | 745839932 – Savings Account                             |
| Biller Code :          | 757203 – PSA BILLER CODE: 757203<br>BILLERCODENAME: PSA |
| Ref-1:                 | 00XXXX10XXXX NOMBOR KAD PENGENALAN PELAJAR              |
|                        |                                                         |
| Amount (RM) :          | 260.00 260.00                                           |
| Date & Time :          | 28-FEB-2014 08:17:06 AM                                 |
| JomPAY Reference No. : | 9JD72KF9 Unique JomPay Reference Number                 |
| Bank Reference No. :   | 1836008                                                 |
|                        | OK Print                                                |

### KAEDAH MENGGUNAKAN APLIKASI SNAPNPAY

1. Sila muat turun dan pasangkan aplikasi **SnapNPay** berdasarkan platform peranti mudah alih pintar anda.

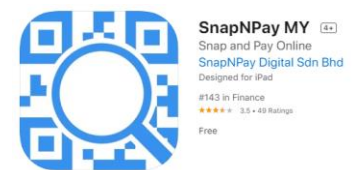

2. Setelah itu, laksanakan aplikasi SnapNPay pada perant mudah alihi pintar anda dan imbas kod QR berikut:

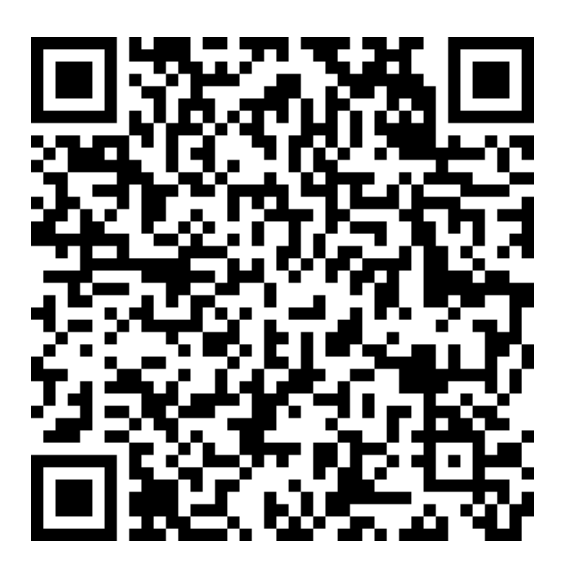

3. Isikan maklumat berikut dengan lengkap dan betul.

| Nama Pelajar          | Taipkan nama penuh pelajar<br>seperti dalam <b>kad pengenalan</b> .                                                                                     |
|-----------------------|----------------------------------------------------------------------------------------------------|
| Nombor Kad Pengenalan | Taipkan nombor <b>kad pengenalan</b><br>tanpa tanda "-"                                                                                                 |
| Nombor Matrik         | Taipkan <b>nombor matrik and</b>                                                                                                    |
| Jumlah                | Taipkan nilai berdasarkan<br>semester:<br>• Semester 3: RM 35.00<br>• Semester 5: RM 35.00<br>• Semester TAMBAHAN<br>GANJIL (Sem 7, 9, 11):<br>RM 35.00 |

- 4. Kelik butang **BAYAR**.
- 5. Teruskan dengan memilih bank.

| Koperasi Politeknik SSASS Berhad -                                                     |                               |
|----------------------------------------------------------------------------------------|-------------------------------|
| Yuran Pelbagai                                                                         |                               |
| PDDK-PSSASS - 800817105321                                                             |                               |
| MYR 301.00                                                                             |                               |
| * Merchant service charge will be imposed at RM 1.00 for every successful transaction. |                               |
| Powered by                                                                             | Salinan resit<br>bayaran akan |
| Sila Pilih                                                                             | dihantar ke                   |
| Email: user@domain.com                                                                 | yang telah                    |
| By clicking on the "Proceed" below you agree to FPX's                                  | didaftarkan                   |

- 6. Seterusnya selesaikan transaksi tersebut.
- 7. Setelah selesai sila cetak resit bayaran dan bawa pada hari pendaftaran.

# KAEDAH MENGISI BORANG TAJAAN ONLINE

1. Kaedah capaian ke Borang Tajaan Online: Kelik pada link berikut:

atau

Imbas kod QR berikut:

https://bit.ly/BorangTajaanPSA

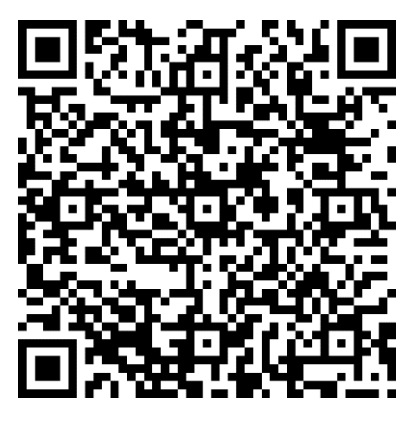

2. Log Masuk ke akaun office 365 anda menggunakan maklumat berikut:

Sign In: <nombor matrik>@student.psa.edu.my

Log Masuk Kali PERTAMA SAHAJA Password: Psa@m365!

Bagi yang Log Masuk kali ke dua dan seterusnya, gunakan kata laluan anda sendiri.

3. Isikan Sesi Pengajian Semasa dan tekan butang Next

| Hi A | hmad Azwan, when you submit this form, the owner will be able to see your name and email address. |
|------|---------------------------------------------------------------------------------------------------|
| * Re | quired                                                                                            |
| Ma   | iklumat Sesi Pengajian                                                                            |
| 1.5  | esi Pengajian Semasa *                                                                            |
| l    | iikan nama sesi pengajian semasa seperti berikut: JUN2020                                         |
|      | JUN2020                                                                                           |

- 4. Isikan butiran maklumat peribadi dan tekan butang Next
- 5. Isikan Amaun Yuran Pengajian dan Bayaran Pelbagai yang ditaja. Seterusnya tekan butang Next
- 6. Pilih Organisasi/Badan/Syarikat tajaan.
- Sediakan surat kelulusan ASAL dari Organisasi/badan/syarikat tajaan. Gunakan mesin pengimbas dan imbas semua helaian surat kelulusan. Seterusnya hasilkan 1 fail PDF salinan digital surat tajaan tersebut. Tetapkan nama fail PDF tersebut dalam format <Nombor\_Matrik>\_<Sesi Pengajian>.PDF

ATAU gambar muka hadapan surat kelulusan ASAL yang tertera nama penerima tajaan.

- 8. Muat naik fail PDF atau fail gambar tersebut.
- 9. Isikan Catatan sekiranya perlu dan tekan butang Next
- 10. Klik butang setuju dan seterusnya butang Submit.

| BORANG TAJAAN                                                                                                    |  |
|----------------------------------------------------------------------------------------------------|--|
| * Required                                                                                                    |  |
| Perakuan                                                                                                    |  |
| <ul> <li>14. Saya seperti nama dan nombor kad pengenalan di atas dengan ini membuat pengakuan bahawa segala maklumat yang telah dinyatakan dan dimuat naik adalah benar. *</li> <li>Setuju</li> </ul> |  |
| Send me an email receipt of my responses                                                                                                    |  |
| Back Submit                                                                                                    |  |
|                                                                                                    |  |

- 11. Borang Tajaan anda akan diproses dalam tempoh 36 Jam. Setelah tempoh itu, sekiranya berjaya anda boleh terus melaksanakan pendaftaran online. Anda akan dihubungi oleh pegawai sekiranya perlu bagi mendapatkan maklumat pengesahan.
- 12. Pastikan semua maklumat yang diisi adalah sahih atau anda boleh didakwa berdasarkan akta 174 kerana cubaan menipu.

# KAEDAH MENGISI BORANG HUTANG ONLINE

 Kaedah capaian ke Borang Hutang Online: Kelik pada link berikut:

atau

Imbas kod QR berikut:

https://bit.ly/BorangHutangPSA

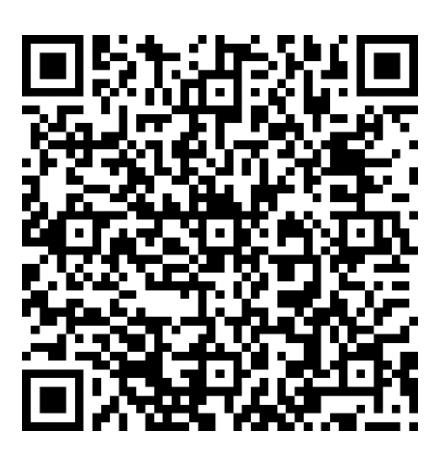

2. Log Masuk ke akaun office 365 anda menggunakan maklumat berikut:

Sign In: <nombor matrik>@student.psa.edu.my

Log Masuk kali PERTAMA SAHAJA Password: Psa@m365!

Bagi yang Log Masuk kali ke dua dan seterusnya, gunakan kata laluan anda sendiri.

#### 3. Isikan Sesi Pengajian Semasa dan tekan butang Next

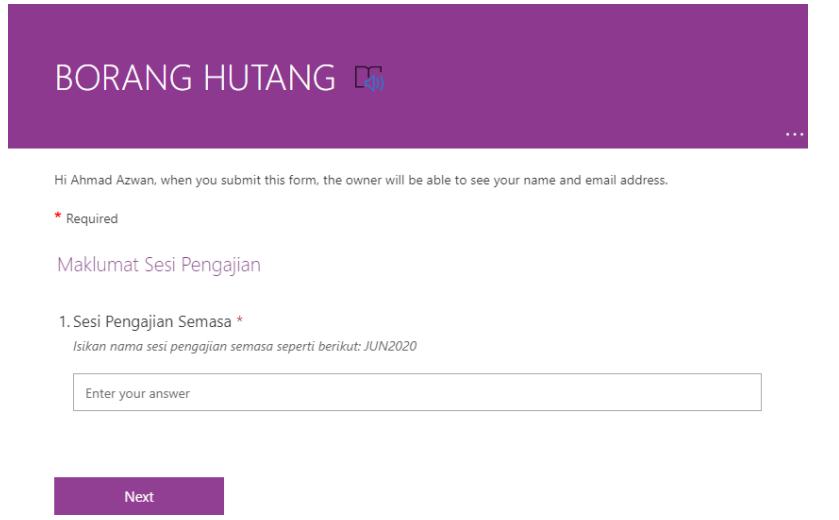

- 4. Isikan butiran maklumat peribadi dan tekan butang Next
- 5. Isikan Amaun Hutang Pengajian dan Bayaran Pelbagai yang diperlukan. Seterusnya tekan butang Next
- 6. Sila sediakan surat rasmi permohonan hutang serta nyatakan tempoh lunas hutang yang ditujukan kepada Pengarah Politeknik Sultan Salahuddin Abdul Aziz Shah LENGKAP BERTANDATANGAN PEMOHON. Seterusnya hasilkan 1 fail PDF salinan digital surat tajaan tersebut. Tetapkan nama fail PDF tersebut dalam format <Nombor\_Matrik>\_<Sesi Pengajian>.PDF

ATAU gambar muka surat rasmi tersebut.

- 7. Muat naik fail PDF atau fail gambar tersebut.
- 8. Isikan Catatan sekiranya perlu dan tekan butang Next
- 9. Klik butang setuju dan seterusnya butang Submit.

|                                                                                                    | BORANG HUTANG                            |  |  |
|----------------------------------------------------------------------------------------------------|------------------------------------------|--|--|
|                                                                                                    | * Required                               |  |  |
|                                                                                                    | Perakuan                                 |  |  |
| <ul> <li>13. Saya seperti nama dan nombor kad pengenalan di atas dengan ini membuat pengakuan ba segala maklumat yang telah dinyatakan dan dimuat naik adalah benar. *</li> <li>Setuju</li> </ul> |                                          |  |  |
|                                                                                                    | Send me an email receipt of my responses |  |  |
|                                                                                                    | Back Submit                              |  |  |

- 10. Borang Hutang anda akan diproses dalam tempoh 36 Jam. Setelah tempoh itu, sekiranya berjaya anda boleh terus melaksanakan pendaftaran online. Anda akan dihubungi oleh pegawai sekiranya perlu bagi mendapatkan maklumat pengesahan.
- 11. Pastikan semua maklumat yang diisi adalah sahih atau anda boleh didakwa berdasarkan akta 174 kerana cubaan menipu.

#### ARAHAN: Sila Laksanakan seperti berikut:

LANGKAH 1: Sediakan dokumen berikut:

- i) Slip akaun bank.
- ii) Slip Gaji Ibu/bapa/penjaga.
- iii) Dokumen tajaan jika ditaja.

Seterusnya layari laman sesawang <u>http://spmp.psa.edu.my</u> dan log masuk ke dalam sistem spmp menggunakan nombor kad pengenalan dan kata laluan anda.

| Selamat Datang :                                              |                               |                                            |                                                    |
|---------------------------------------------------------------|-------------------------------|--------------------------------------------|----------------------------------------------------|
| No.KP                                                         |                               |                                            | С                                                  |
| Katalaluan                                                    | :                             | В                                          | Login Pengguna                                     |
| MAKLUMAN PENTING: Pelajar adalah diminta unak menggunak 🔰 dan |                               |                                            |                                                    |
| No.Pendaftaran un                                             | tuk login ke p                | ortal ini untuk <mark>KALI</mark> P        | ERTAMA sa                                          |
| Seterusnya mohon<br>. Bagi para pensya                        | untuk menuk<br>rah/staf, sila | ar katalaluan dengan<br>gunakan no.kpb dan | SELAIN NO. VEN STARAN<br>katalaluan masing-masing. |
| Sebarang masalah                                              | , sita majukar                | i kepada administrato                      | л.                                                 |

LANGKAH 2: Pada menu utama klik iHELP > Pendaftaran > Kemaskini Maklumat Peribadi

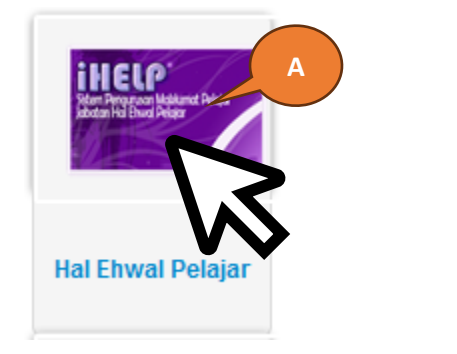

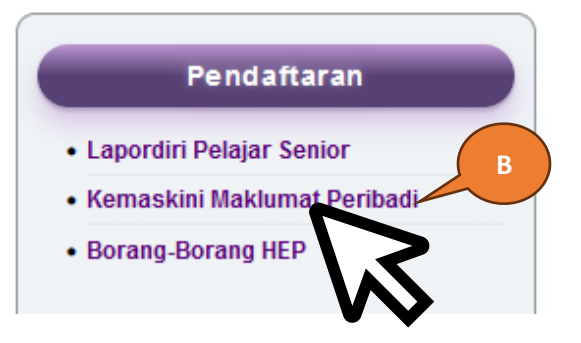

**LANGKAH 3:** Isikan SEMUA bahagian Kemaskini Maklumat Ibu Bapa dan Alamat Semasa Pengajian SELENGKAPNYA.

| Maklumat Periba         | di                                             |
|-------------------------|------------------------------------------------|
|                         |                                                |
|                         | Nama :<br>No Kp :<br>No Pend :<br>Kelas :      |
|                         | Program :                                      |
| Maklumat Periba         | ldi                                            |
| Alamat Pelajar          |                                                |
|                         |                                                |
|                         |                                                |
| Kaum                    | CINA V ISIKAN SELENGKAPNYA. RUJUK              |
| Parlimen                | P009 - ALOR SETAR V DOKUMEN DALAM LANGKAH 1.   |
| DUN                     | KOTA DARUL AMAN V Email : @@gmail.com          |
| Telefon                 | 01 No : 0                                      |
| Telefon HP              | 01 Nama : Pilih Bank V                         |
| Pilih Keputusan<br>Muet | Belum Menduduki Muet V Penaja : TIADA PENAJA V |
| Maklumat Ibu Pa         | ba atau Penjaga                                |
| Nama Penjaga            |                                                |
| Alamat Pelajar          |                                                |
|                         |                                                |
| Poskod                  | : Bandar : ALOR SETAR                          |
| Negeri                  | : KEDAH V                                      |
| Telefon                 | : 0 Telefon HP : 01                            |
| Pekerjaan Penja         | a: 0                                           |
| Pendapatan<br>Keluarga  | : RM 1000                                      |
| Alamat Penginar         | an Semasa Pengajian                            |
| Alamat                  |                                                |
|                         |                                                |
| Poskod                  | Bandar : ALOR SETAR                            |
| Negeri                  | : KEDAH 🗸                                      |

#### Kemaskini Maklumat Ibu Bapa dan Alamat Semasa Pengajian

#### SILA ISIKAN SELENGKAPNYA BAHAGIAN YANG DITANDAKAN DENGAN \*\*\*WAJIB ISI DENGAN MAKLUMAT YANG BENAR

| Maklumat Peribadi                                                                    |
|--------------------------------------------------------------------------------------|
| Alamat Pelajar 💠                                                                     |
|                                                                                      |
|                                                                                      |
| Kaum : CINA *** WAJIB ISI ~                                                          |
| Parlimen : P009 - ALOR SETAR *** WAJIB ISI                                           |
| DUN : KOTA DARUL AMAN*** WAJIB ISI Email : @@gmail.com *** WAJIB ISI                 |
| Telefon : 01 No Akaun : 0 *** WAJIB ISI                                              |
| Telefon HP : 01 *** WAJIB ISI Nama : Pilih Bank *** WAJIB ISI V                      |
| Pilih Keputusan : Belum Menduduki Muet WAJIB ISI Penaia : TTADA PENAIA *** WAJIB ISI |
|                                                                                      |
| Maklumat Ibu Papa atau Penjaga                                                       |
| Nama Penjaga : *** WAJIB ISI                                                         |
| Alamat Pelajar : *** WAJIB ISI                                                       |
| *** WAJIB ISI                                                                        |
| Poskod : WAJIB ISI Bandar : ALOR SETAR *** WAJIB ISI                                 |
| Negeri : KEDAH *** WAJIB ISI                                                         |
| Telefon : 0 *** WAJIB ISI Telefon HP : 01 WAJIB ISI                                  |
| Pekerjaan Penjaga : 0 *** WAJIB ISI                                                  |
| Pendapatan<br>Keluarga : RM 1000 **** WAJIB ISI                                      |
|                                                                                      |
| 1. TIDAK PERLU TAMBAH "RM"                                                           |
| 2. IA MESTI DI ISI DENGAN NOMBOR SAHAJA.                                             |
| 3. SIMBOL SEPERTI NOKTAH ".", KOMA ",", ATAU APA                                     |
| APA SIMBOL LAIN TIDAK DITERIMA.                                                      |
| 4. NILAI 0, 00, 000, 0.00 TIDAK DITERIMA                                             |
| 5. NILAI MINIMA IALAH 300                                                            |
|                                                                                      |
|                                                                                      |

| Alamat Pengi | napan Semasa Pengajian                          |
|--------------|-------------------------------------------------|
| Alamat       | *** WAJIB ISI                                   |
| Poskod       | *** WAJIB ISI Bandar : ALOR SETAR *** WAJIB ISI |
| Negeri       | KEDAH *** WAJIB-ISI                             |

#### **NOTA PENTING!**

- 1. SETELAH LENGKAP KESEMUA BAHAGIAN BORANG INI LENGKAP DI ISI, SEMUA PELAJAR WAJIB MENCETAK DAN MENYERAHKAN KEPADA KETUA KELAS ANDA.
- 2. SETERUSNYA KETUA KELAS AKAN MENGUMPUL DAN MENYEMAK BORANG SETIAP PELAJAR DAN MEMASTIKAN SEMUA BAHAGIAN WAJIB DI ISI TELAH DI LENGKAPKAN. SEKIRANYA TERDAPAT RUANGAN YANG TIDAK LENGKAP ATAU TIDAK BENAR, PELAJAR BOLEH DIKENAKAN TINDAKAN DITAHAN KEPUTUSAN PEPERIKSAAN.
- 3. AKHIR SEKALI KETUA KELAS MENGHANTAR BORANG INI KE UNIT PENGAMBILAN, JABATAN HAL EHWAL PELAJAR PSA PADA TARIKH DAN MASA YANG DITETAPKAN. (JADUAL PENGHANTARAN BOLEH DIDAPATI DARIPADA PENASIHAT AKADEMIK MASING-MASING)

2.0

#### POLITEKNIK SULTAN SALAHUDDIN ABDUL AZIZ SHAH TATACARA LAPOR DIRI PELAJAR SENIOR DAN LEPASAN LATIHAN INDUSTRI SECARA DALAM TALIAN

LANGKAH 4: Berikutnya pada bahagian bawah laman sesawang, sila buat pengesahan dan tekan butang simpan.

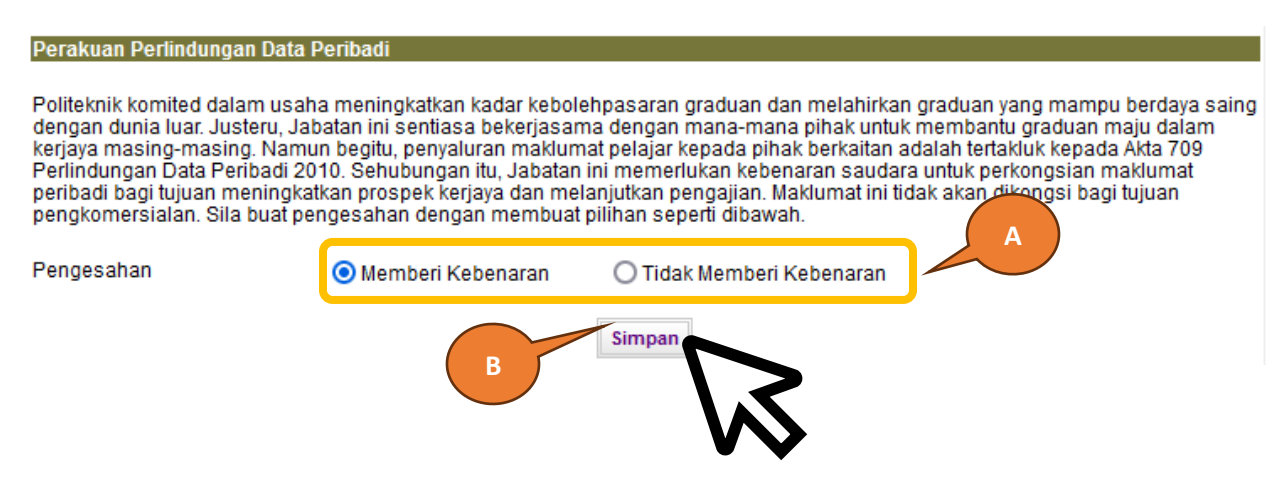

**LANGKAH 5:** Seterusnya pada menu, klik UTAMA HAL EHWAL PELAJAR > Pendaftaran > Lapordiri Pelajar Senior. Klik pada butang Daftarkan Saya. Kemudian pada paparan seterusnya klik butang Cetak Pengesahan Lapordiri, cetak Slip Pengesahan Lapordiri.

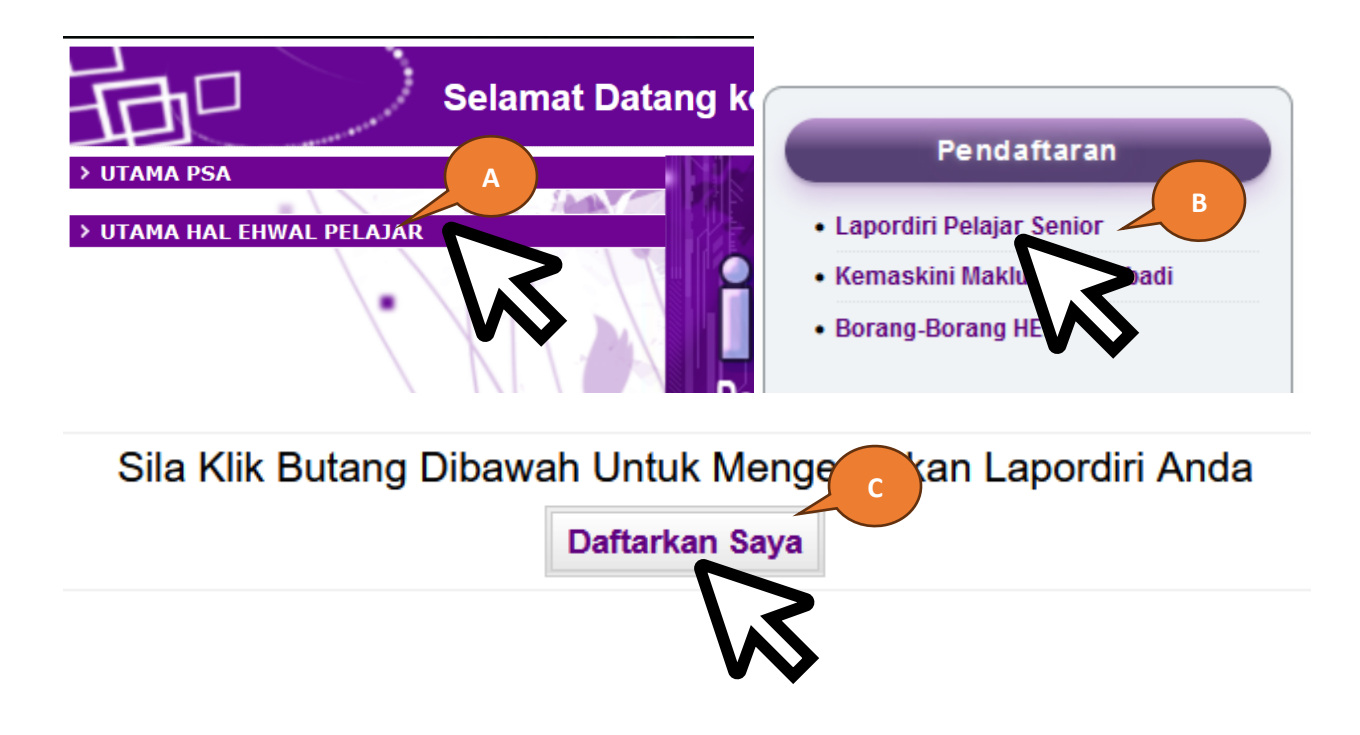

5

### **PENTING:**

Pada hari melapor diri sila serahkan dokumen berikut:

- i) Slip Pengesahan Lapordiri (Diserahkan kepada PENASIHAT AKADEMIK)
- ii) Cetakan Borang Maklumat Peribadi yang LENGKAP.
   (Diserahkan kepada KETUA KELAS)
   \*\* SEKIRANYA BORANG TIDAK LENGKAP, ATAU GAGAL MENYERAHKAN KEPADA KETUA KELAS ANDA BOLEH DI KENAKAN TINDAKAN DITAHAN KEPUTUSAN PEPERIKSAAN

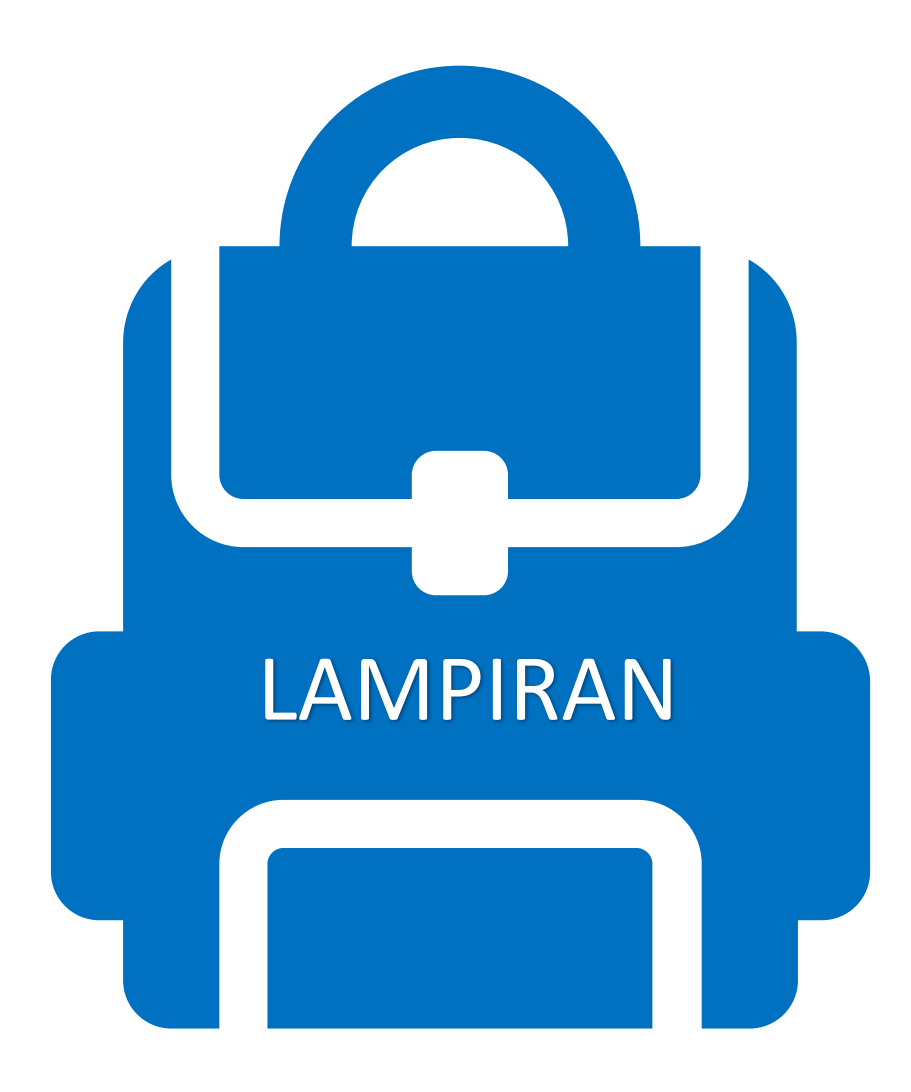

# KOD ETIKA Pakaian pelajar

- Rambut Pendek
- Baju Kemeja / T-Shirt Berkolar
  - Tuck In
    - Seluar Slack / Khakis

## ANDA DILARANG MEMAKAI

- T-Shirt Round Neck
- Seluar Jeans

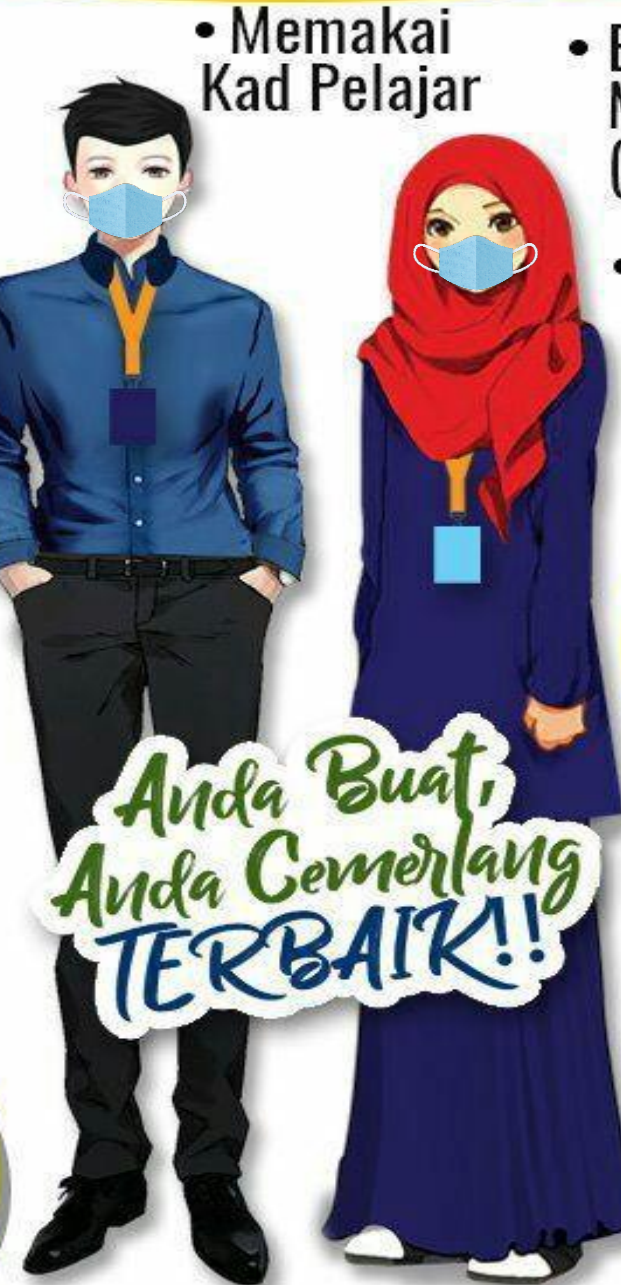

Kasut Bertutup

- Bertudung & Menutup Aurat (Muslim)
  - Rambut Diikat Kemas (Bukan Muslim)

# ANDA DILARANG MEMAKAI

- Baju Ketat
- Seluar Skinny / Palazzo
- Longgar & Labuh Bawah Paras Punggung
- Memakai pelitup muka

ZON LARANGAN MEROKOK 🏵